# Windows Update 更新功能(1709)手册

### [准备]

- ·需要连接互联网的环境。
- ・C 盘空间需要大约 50 GB。
- ·更新会费时间。
- ・请确认已安装的防病毒软件支持 Windows 10 Fall Creators Update (1709)。
   ※NOD32 支持 V11.0.149.0 以上、V10. 1.235.1 以上、V9.0.425.1 以上

#### <Win10UpdatePatch.exe 安装方法>

- 1. 确认 Windows10 的版本
- 1.1. 按住 Windows 键按 R 键,或者点击 [开始] → [Windows 系统] → [运行]。

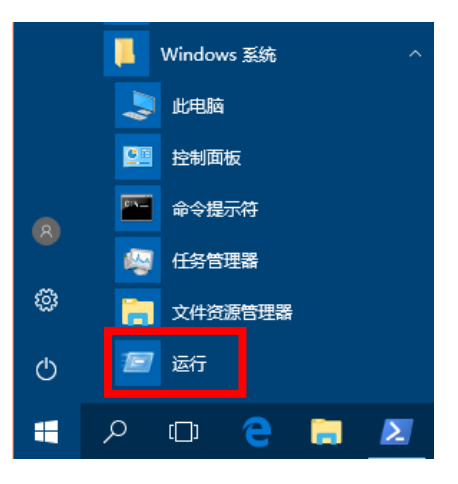

1.2. [运行] 窗口的 [打开] 中, 输入 [winver], 点击 [确定]。

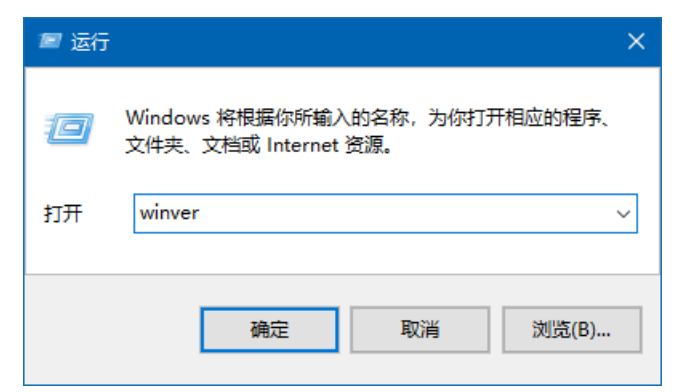

1.3. 显示的对话框中,确认 Windows10 的版本。

| 关于"Windows"                                                    | × |
|----------------------------------------------------------------|---|
| Windows 10                                                     |   |
|                                                                |   |
| 版本 1607 (OS 内部版本 14393.2068)                                   |   |
| © 2017 Microsott Corporation。保留所有权利。                           |   |
| Windows 10 企业版 操作系统及其用户界面受美国和其他国家/地区的商标法<br>其他待颁布或已颁布的知识产权法保护。 | 和 |

<sup>1.4.</sup> 版本 [1709] 的情况,请从步骤 6 开始。

### 2. 解除更新功能程序的暂停

2.1. 启动"Win10UpdatePatch.exe"。

[你要允许此应用对你的设备进行更改吗?]窗口中点击 [是]。

显示下图信息, 点击 "Clear Pause / Preparation for Feature Update"。

| VC8612 v2.2 Win10UpdatePatch / SHIMA SEIKI ×     |
|--------------------------------------------------|
| Clear Pause / Preparation for Feature Update     |
| for Win10CBB1607/1703/1709                       |
| Post-processing of Feature Update                |
| for Win10CBB1703/1709                            |
| Microsoft Windows NT 10.0.14393.0 / Win10CBB1607 |

2.2. 正常执行后显示「Successful completion.」,点击[确定]结束菜单。

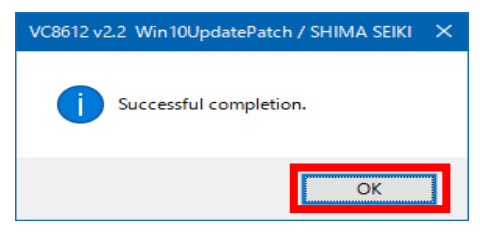

这样可以解除更新功能程序适用的暂停,可以适用最新版本(1709)的更新功能。

此状态下使用系统, Windows 的计划准备更新。 更新的准备完成后显示步骤 4.1 的信息。(会有下一天以后才显示的情况)

想要立刻更新的话,进行步骤3。

- 3. Windows 更新的确认
- 3.1. 点击 [开始] → [设置]。

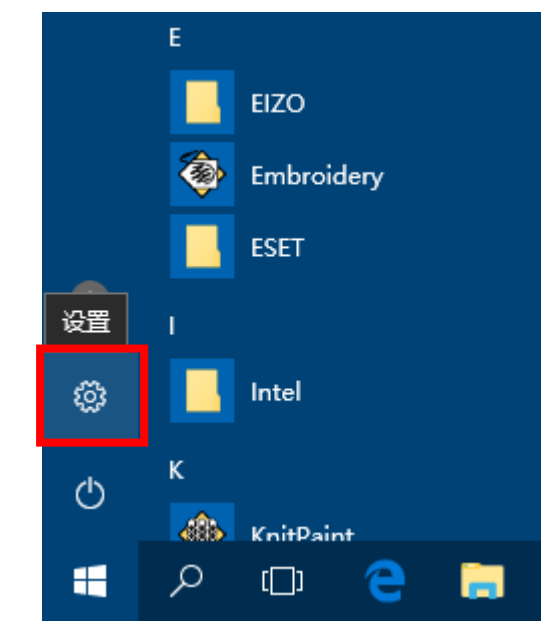

3.2. 点击 [更新和安全]。

| Settings                                                 |                                                            |                                                         | -                                                     | × |
|----------------------------------------------------------|------------------------------------------------------------|---------------------------------------------------------|-------------------------------------------------------|---|
|                                                          | Windows                                                    | s Settings                                              |                                                       |   |
|                                                          | Find a setting                                             | ٩                                                       |                                                       |   |
| System<br>Display, notifications, apps,<br>power         | Window Supervised<br>Devices<br>Bluetooth, printers, mouse | Network & Internet<br>Wi-Fi, airplane mode, VPN         | Personalization<br>Background, lock screen,<br>colors |   |
| Accounts<br>Your accounts, email, sync,<br>work, family  | Time & language<br>Speech, region, date                    | Ease of Access<br>Narrator, magnifier, high<br>contrast | Privacy<br>Location, camera                           |   |
| Update & security<br>Windows Update, recovery.<br>backup |                                                            |                                                         |                                                       |   |

3.3. 选择 [Windows 更新], 点击 [检查更新]。

| ÷                     | Settings         | - D >                                                                                                    | ĸ |
|-----------------------|------------------|----------------------------------------------------------------------------------------------------|---|
| ©<br> Fir             | Home             | Update status<br>No updates are available. We'll continue to check daily for newer updates.                                     |   |
| Upd                   | ate & security   | Check for updates                                                                                                    |   |
| 0                     | Windows Update   | Update history                                                                                                    |   |
| •                     | Windows Defender |                                                                                                    |   |
| $\overline{\uparrow}$ | Backup           | Update settings                                                                                                    |   |
| 5                     | Decovery         | Available updates will be downloaded and installed automatically, except over metered<br>connections (where charges may apply). |   |

开始检查更新后,可以关闭此窗口。

适用更新程序的准备完成后显示步骤 4.1 的信息。开始检查更新程序后,适用的准备完成可能需要 4 个小时以上的时间。(需要的时间在于互联网的环境。)

准备更新中途会发生某些错误。如果发生错误的话,请参照 Microsoft 支援网站的错误号码处理错误。

#### [错误例子]

以下错误号码 [error code: 0x8024402f] 代表因为互联网环境等,从 Windows 更新服务器没有正常的反映。(对于服务器集中接入等)

如果发生此错误号码 [error code: 0x8024402f] 的话,等待 1 个小时以上,或者改天在执行。

| ← Settings UPDATE & SECURITY | - C X                                                                                                    |
|------------------------------|----------------------------------------------------------------------------------------------------|
| Windows Update               | Windows Update                                                                                                    |
| Windows Defender             | '<br>There were some problems installing updates, but we'll try again                                                        |
| Backup                       | later. If you keep seeing this and want to search the web or<br>contact support for information, this may help: (0x8024402f) |
| Recovery                     | Retry                                                                                                    |
| Activation                   | Looking for info on the latest updates?                                                                                      |
| For developers               | Learn more                                                                                                    |
|                              | Advanced options                                                                                                    |
|                              | RepairWin.com                                                                                                    |

- 4. 适用更新程序
- 4.1. 适用更新程序的准备完成后,显示下图信息。

| Important updates                                              | are pendin                                   | g                                                 |                            |
|----------------------------------------------------------------|----------------------------------------------|---------------------------------------------------|----------------------------|
| The newest Windows feature u<br>new features and apps, this on | pdate is ready to i<br>e could take a little | nstall. We need you to k<br>longer than other upd | tick it off. With<br>ates. |
| Ready? Restart now. Not ready                                  | ? Pick a time that v                         | vorks for you.                                    |                            |
|                                                                | Pick a time                                  | Remind me later                                   | Restart now                |

作业中显示此信息情况,必须点击 [ 以后再通知],先保存作业中途的数据后,执行步骤 4.2 的 [ 自己 重启]。

点击 [立刻重启]的话,可能损失作业中途的软件数据。

4.2. 想要 [自己重启] 情况

| 点击        | [开始]→ [电源]。                                 |
|-----------|---------------------------------------------|
|           |                                             |
|           | Sleep                                       |
|           | Shut down                                   |
|           | Update and restart                          |
|           | Restart                                     |
|           | Connect                                     |
|           | Type here to search                         |
| 点击        | [更新及重启] ,开始更新程序,以后需要的次数自动重启。                |
| 点击<br>重启。 | [更新及关机] ,开始更新程序,以后自动关机。下次启动计算机时继续更新,需要的次数自动 |

## !注意!

更新中途请勿关机。(动作会不正常)

完成更新需要大约 30 分钟。更新中途不能使用 SDS-ONE APEX3 系统。

4.3. 更新完成及启动系统后,显示下图窗口。

确认设定内容后点击 [接受], 桌面会被显示。

| Microsoft puts you in control of your privacy. Choose your settings                                                                                                    | then select 'Accept' to save them. You can change these settings at any time.                                                                                                    |
|----------------------------------------------------------------------------------------------------|----------------------------------------------------------------------------------------------------|
| Get location-based experiences like local weather and directions to your<br>favorite places. Let Windows & apps request your location, and send<br>Microsoft location data to help improve location services. | You can't talk to Cortana or apps from the Store.  Off                                                                                                    |
| Con Degeneration At the basic level, you'll be sending Microsoft less data to help fix errors you excounter.  Sasc                                                                                            | Tailored experiences with disgnostic data<br>Cell more relevant tips and ecommendations to taker Microsoft products<br>and services for your needs. Let Microsoft use your diagnostic data to make<br>this work. |
| Relevent Ads<br>The number of ads you see won't change, but they may be less relevant to<br>you.<br>Off                                                                                                    | Select Tuam more for info on the above settings, how Windows Defender<br>SmartScreen works, and the related data transfers and uses.                                                                             |
|                                                                                                    |                                                                                                    |

(加入域时,此窗口可能不被显示。)

- 5. 确认 Windows 10 的版本。
- 5.1. 跟步骤 1 一样,按住 Windows 键按 R 键,或者点击[开始]→ [Windows 系统] → [运行]。

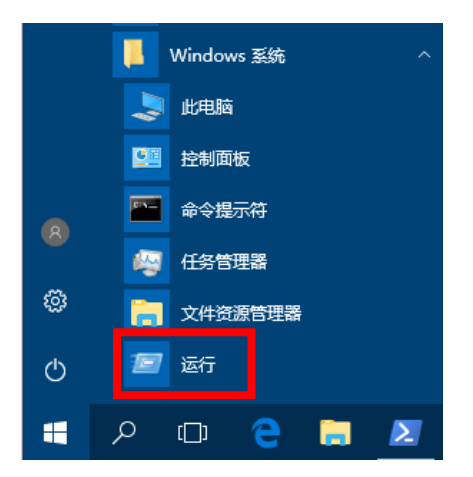

5.2. 运行] 窗口的 [打开] 中, 输入 [winver], 点击 [确定]。

| 🖅 运行 | ×                                                     |
|------|-------------------------------------------------------|
|      | Windows 将根据你所输入的名称,为你打开相应的程序、<br>文件夹、文档或 Internet 资源。 |
| 打开   | winver ~                                              |
|      | 确定 取消 浏览(B)                                           |

5.3. 显示的对话框中,确认 Windows10 的版本是 1709。

| 关于"Wi | ndows"                                                          | × |
|-------|-----------------------------------------------------------------|---|
|       | Windows 10                                                      |   |
|       |                                                                 |   |
|       | Misrosoft Windows                                               |   |
|       | 版本 1709 (OS 内部版本 16299.64)                                      |   |
|       | © 2017 Microsoft Corporation。保留所有权利。                            |   |
|       | Windows 10 企业版 操作系统及其用户界面受美国和其他国家/地区的商标法和<br>其他待颁布或已颁布的知识产权法保护。 |   |

- 6. 适用 岛精机 标准设定
- 6.1. 启动"Win10UpdatePatch.exe"。

[你要允许此应用对你的设备进行更改吗?]窗口中点击 [是]。.

显示下图窗口后,点击 [Post-processing of Feature Update]。

| 🔜 VC8612 v2.2 Win10UpdatePatch / SHIMA SEIKI 🛛 🗙                           |
|----------------------------------------------------------------------------|
| Clear Pause / Preparation for Feature Update<br>for Win10CBB1607/1703/1709 |
| Post-processing of Feature Update                                          |
| for Win10CBB1703/1709                                                      |
| for Win10CBB1703/1709                                                      |

6.2. 正常执行后显示「Successful completion.」,点击[确定]结束菜单。

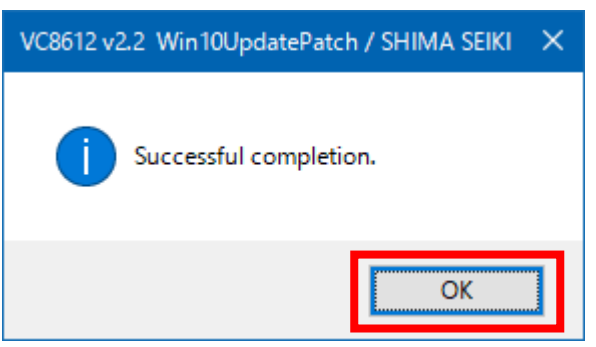

这样完成设定 SDS-ONE APEX3 系统的标准设定了。